## How Income Statement Detail should be setup

The following will show how the Income Statement Detail report should be setup to match values with Balance Sheet Detail and Trial balance Detail report.

1. Generate Income Statement Detail report from Report Templates. To open Report Templates, go to Financial Reports module > Report Templates.

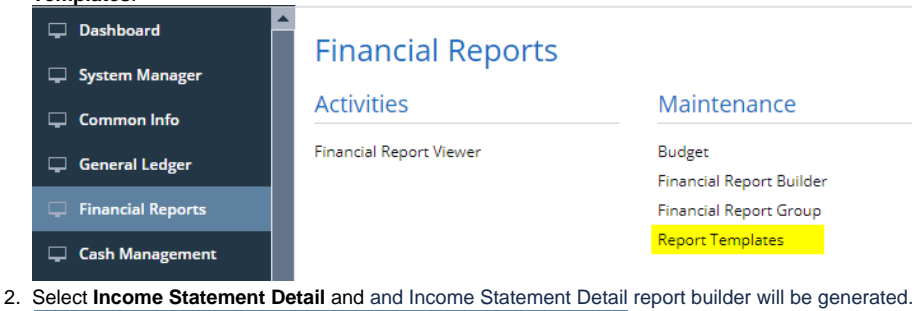

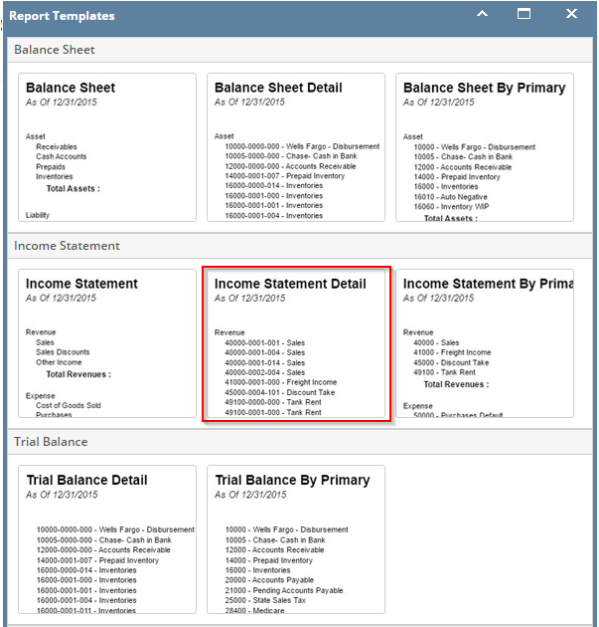

You can assign a name for the Income Statement Detail report by entering the name of the report in the Assign Name field. If this field is left blank, i21 will automatically provide a name for the report with this format: Income Statement Detail - <Date and Time the report template is generated.

Ex: Income Statement Detail - January 25, 2016 12:9:29

3. The Report Builder record with Rows and Columns designed for a Income Statement Detail will automatically open.

| Details Runtime | Log Financial History Audit Log              |                  |                                  |   |
|-----------------|----------------------------------------------|------------------|----------------------------------|---|
| Report Name 🚽   | Income Statement Detail - June 21, 2019 16:2 | 9:5 As of Date   | 06/21/2019                       | Ē |
| Row             | Income Statement Detail - June 21, 2019 16:2 | ✓ Segment Filter |                                  |   |
| Column          | Income Statement Detail - June 21, 2019 16:2 | ✓ Description    | Income Statement Detail Template |   |
| Orientation +   | Portrait                                     | ~                |                                  |   |
| Header & Footer |                                              |                  |                                  |   |
| Page Heade      | r                                            | ✓ Report Heade   | r                                | ~ |
| Page Footer     |                                              | V Report Footer  |                                  | ~ |

4. In the **Report Builder screen** click on the **Row field label** to open the Row Designer record. Most of the rows have Filter Accounts row type and are filtered per Account ID. Note on the following rows:

## a. All Income Statement accounts will have an Account Type of IS.

| August 199                |           |           |                         |                              |                 |             |                          |               |              |                         |        |               |             |        |
|---------------------------|-----------|-----------|-------------------------|------------------------------|-----------------|-------------|--------------------------|---------------|--------------|-------------------------|--------|---------------|-------------|--------|
| low Name Income Staten    | nent Deta | II - June | 21, 2019 16:29:5        | Descrip                      | tion Income S   | katement De | stall Template           |               |              |                         | Re     | port Type Inc | ome Stateme | nt     |
| X Remove 🔲 🗐 🖉            | Options   | Gene      | rate 🗄 Show/Hide 🎹 GL C | OA √x Formula • ⇒ ≻ Highlig  | ht• Export•     | S View •    | liter (F3)               |               |              |                         |        |               |             | 5      |
| Row Type                  |           | 1D        | Row Type*               | Row Name                     | Row Calculation | Percentage  | Override Row Calculation | Date Override | Balance Side | Filter Accounts         | Source | Account Type  | Print Each  | Hidden |
| Cash Flow Activity        | 0 /       | R192      | Filter Accounts         | 40000-0007-100 - Sales Port  |                 |             |                          | None          | Credit       | [ID] = '40000-0007-100' | Column | IS            |             |        |
| Column Name               | 0 /       | R193      | Filter Accounts         | 40000-0007-101 - Sales Port  |                 |             |                          | None          | Credit       | [ID] = '40000-0007-101' | Column | IS            |             |        |
| Column Name - Page Header | 0 /       | R194      | Filter Accounts         | 40000-0007-102 - Sales Port  |                 |             |                          | None          | Credit       | [ID] = '40000-0007-102' | Column | IS            |             |        |
| Double Underscore         | 0 /       | R195      | Filter Accounts         | 40000-0007-103 - Sales Port  |                 |             |                          | None          | Credit       | [ID] = '40000-0007-103' | Column | IS            |             |        |
| Filter Accounts           | 0 /       | R196      | Filter Accounts         | 40000-0007-104 - Sales Port  |                 |             |                          | None          | Credit       | [ID] = '40000-0007-104' | Column | is            |             |        |
| Line                      | 0 /       | R197      | Filter Accounts         | 40000-0007-105 - Sales Port  |                 |             |                          | None          | Credit       | [ID] = '40000-0007-105' | Column | IS            |             |        |
| Vone                      | 0 /       | R198      | Filter Accounts         | 40000-0007-106 - Sales Port  |                 |             |                          | None          | Credit       | [ID] = '40000-0007-106' | Column | 15            |             |        |
| Page Break                | 0 /       | R199      | Filter Accounts         | 40000-0007-107 - Sales Port  |                 |             |                          | None          | Credit       | [ID] = '40000-0007-107' | Column | IS            |             |        |
| Row Calculation           | 0 /       | R200      | Filter Accounts         | 40000-0007-108 - Sales Port  |                 |             |                          | None          | Credit       | [ID] = '40000-0007-108' | Column | IS            |             |        |
| low Name                  | 0 /       | R201      | Filter Accounts         | 40000-0007-109 - Sales Port  |                 |             |                          | None          | Credit       | [ID] = '40000-0007-109' | Column | is            |             |        |
| Row Name - Center Align   | 0 /       | R202      | Filter Accounts         | 40000-0007-901 - Sales Port  |                 |             |                          | None          | Credit       | [10] = '40000-0007-901' | Column | is            |             |        |
| Row Name - Left Align     | 0 /       | R203      | Filter Accounts         | 40000-0007-902 - Sales Port  |                 |             |                          | None          | Credit       | [ID] = '40000-0007-902' | Column | 15            |             |        |
| Row Name - Right Align    | 0 /       | R204      | Filter Accounts         | 40000-0101-000 - Sales IRely |                 |             |                          | None          | Credit       | [ID] = '40000-0101-000' | Column | IS            |             |        |
| - *                       |           | R205      | Elter Accounts          | 40000-0101-001 - Sales Rely  |                 |             |                          | None          | Condit       | 801 - 40000-0101-0011   | Column | 15            |             |        |

- 5. Close the Row Designer screen to bring you back to the Report Builder record.
- In the Report Builder screen click on the Column field label to open the Column Designer record. Here is how each columns are setup by default.
  - a. For Current Year columns, Start and End Offset will show BOT to 0. BOT here stands for Beginning of Time while 0 means the current month, which is setup from the Run Date. Take note also that Start Date will show first day of the month while End Date will show last day of the month. If you are printing a report, these Start and End Offset dates will be computed based on date entered on As Of field of Report Setting screen. This means that current month is the month entered in the As Of field.
    b. For Prior Year columns, Start and End Offset will show BOT to EOY-1yr. BOT here stands for Beginning of Time while EOY-1yr means
  - b. For Prior Year columns, Start and End Offset will show BOT to EOY-1yr. BOT here stands for Beginning of Time while EOY-1yr means the End of Year minus 1yr or previous End of Year. Take note also that Start Date will show first day of the month while End Date will show last day of the month. If you are printing a report, these Start and End Offset dates will be computed based on date entered on As Of field of Report Setting screen. This means that current month is the month entered in the As Of field.

| Column De | signer - Income Statem   | ent Detail - June 21, 201 | I9 16:29:5    |                |                |            |             |                    |          |            | □ ×        |
|-----------|--------------------------|---------------------------|---------------|----------------|----------------|------------|-------------|--------------------|----------|------------|------------|
| New Sav   | e Search Delete Undo     | o Duplicate Import E      | xport Close   |                |                |            |             |                    |          |            |            |
| Details   | Audit Log                |                           |               |                |                |            |             |                    |          |            |            |
| Column N  | lame \star Income Statem | ent Detail - June 21, 201 | 9 Description | Income Stateme | nt Detail Temp | ate        | Column Type | User Defined       | Run Date | 06/21/201  | 9          |
| + Insert  | X Remove Export          | - 🗄 View - Filter (F3)    |               |                |                |            |             |                    |          |            | К Л<br>И У |
| D         | Column Type*             | Column Name               | Caption       | Start Offset   | End Offset     | Start Date | End Date    | Column Calculation | Segm     | ent Filter | Budget 0   |
| 🗌 с1      | Row Name                 |                           | Column Name   |                |                |            |             |                    | Add R    | ecord      |            |
| 🗌 C2      | GL Amounts               | Current Year              | Column Name   | BOY            | 0              | 01/01/2019 | 06/30/2019  |                    | Add R    | ecord      |            |
| СЗ        | Units                    | Current Units             | Column Name   | BOY            | 0              | 01/01/2019 | 06/30/2019  |                    | Add R    | ecord      |            |
| 🗌 C4      | GL Amounts               | Prior Year                | Column Name   | BOT            | EOY-1yr        | 01/01/1900 | 12/31/2018  |                    | Add R    | ecord      |            |
| C5        | Units                    | Prior Units               | Column Name   | BOT            | EOY-1yr        | 01/01/1900 | 12/31/2018  |                    | Add R    | ecord      |            |
|           |                          |                           |               |                |                |            |             |                    | Add R    | ecord      |            |
|           |                          |                           |               |                |                |            |             |                    |          |            |            |

The following will show how the Income Statement Detail report should be setup to match values with Balance Sheet Detail and Trial balance Detail report.

1. Generate Income Statement Detail report from Report Templates. To open Report Templates, go to Financial Reports module > Report Templates.

| Ţ | Financial Reports          |      |                         |                                  |             |     |
|---|----------------------------|------|-------------------------|----------------------------------|-------------|-----|
|   | Financial Report Viewer    | Repo | ort Templates           |                                  |             | ^ X |
|   | Financial Report Builder   | Gen  | erate Refresh Close     |                                  |             |     |
|   | Report Templates           | De   | tails                   |                                  |             |     |
|   | Financial Report Group     |      | Template Name           | Description                      | Assign Name |     |
|   | Budget Maintenance         |      | Balance Sheet           | Balance Sheet Template           |             |     |
| Ţ | Cash Management            |      | Balance Sheet Detail    | Balance Sheet Detail Template    |             |     |
|   |                            |      | Income Statement        | Income Statement Template        |             |     |
| ÷ | Credit Card Reconciliation | ~    | Income Statement Detail | Income Statement Detail Template |             |     |
| Ţ |                            |      | Trial Balance Detail    | Trial Balance Detail Template    |             |     |
| Ţ |                            |      | Cash Flow Statement     | Cash Flow Statement Template     |             |     |

## 2. Select Income Statement Detail and click Generate toolbar button.

|   | Repo         | rt Templates            |                                  | ^           | × |
|---|--------------|-------------------------|----------------------------------|-------------|---|
|   |              | rate Refresh Close      |                                  |             |   |
|   | Det          | ails                    |                                  |             |   |
|   |              | Template Name           | Description                      | Assign Name |   |
| l |              | Balance Sheet           | Balance Sheet Template           |             |   |
| l |              | Balance Sheet Detail    | Balance Sheet Detail Template    |             |   |
| l |              | Income Statement        | Income Statement Template        |             |   |
| l | $\checkmark$ | Income Statement Detail | Income Statement Detail Template |             |   |
| l |              | Trial Balance Detail    | Trial Balance Detail Template    |             |   |
| l |              | Cash Flow Statement     | Cash Flow Statement Template     |             |   |
|   |              |                         |                                  |             |   |

You can assign a name for the Income Statement Detail report by entering the name of the report in the **Assign Name field**. If this field is left blank, i21 will automatically provide a name for the report with this format: Income Statement Detail - <Date and Time the report template is generated.

Ex: Income Statement Detail - January 25, 2016 12:9:29

3. The Report Builder record with Rows and Columns designed for a Income Statement Detail will automatically open.

| Report Builder | - Income Staten | ent Detail - January 25, 20   | 16 12:9:29   |                                        | ^  |
|----------------|-----------------|-------------------------------|--------------|----------------------------------------|----|
| New Save S     | earch Delete U  | Indo Generate Close           |              |                                        |    |
| Details        |                 |                               |              |                                        |    |
| Report Name:   | Income Stateme  | ent Detail - January 25, 2016 | 12:9:29 Desc | iption: Income Statement Detail Templa | te |
| Row            | Income Stateme  | ent Detail - January 25, 2016 | 12:9 ~       |                                        |    |
| Column         | Income Stateme  | ent Detail - January 25, 2016 | 12:9 v Orier | tation: Portrait                       | ~  |
| Header & Fo    | oter            |                               |              |                                        |    |
| Page He        | ader            |                               | ~ 🗆 R        | eport Header                           | ~  |
| Page Fo        | oter            |                               | ~ 🗆 R        | eport Footer                           | ~  |
| Margins        |                 |                               |              | Options                                |    |
| Top:           |                 | 50.00 Bottom:                 | 50.00        | Show Default Header & Footer           |    |
| Left:          | 1               | 00.00 Right:                  | 100.00       | ✓ Show Report Settings                 |    |
| Gutter:        |                 | 0.00                          |              |                                        |    |

4. In the Report Builder screen click on the Row field label to open the Row Designer record. Most of the rows have Filter Accounts row type and are filtered per Account ID. Note on the following rows:

 a. All Income Statement accounts will have an Account Type of IS.

| tails Audit Log (0)    |                  |                              |                        |              |                                |              |                     |        |              |            |       |
|------------------------|------------------|------------------------------|------------------------|--------------|--------------------------------|--------------|---------------------|--------|--------------|------------|-------|
| w Name: Income Statem  | ent Detail - Jan | uary 25, 2016 12:9:29        | Desi                   | cription: In | come Statement Detail Template |              |                     |        |              |            |       |
| Remove 🦉 词 🥖           | Options () G     | enerate 📋 Show/Hide 🔠 GL COA | √x Formula 🛛 🔊 Higi    | hlight 88    | Layout Q, Filter Records (F3)  |              |                     |        |              |            |       |
| ow Type                | ID               | Row Type                     | Row Name               |              | Row Calculation                | Balance Side | Filter Accounts     | Source | Account Type | Print Each | Hidde |
| ash Flow Activity      | . P.4 R13        | D Filter Accounts            | 77000-1000 - Currency  | Equity       |                                | Debit        | [ID] = '77000-1000' | Column | 15           |            |       |
| olumn Name             | 🗌 🖉 🖉 R13        | Filter Accounts              | 77000-2000 - Currency  | Equity       |                                | Debit        | [ID] = '77000-2000' | Column | IS           |            |       |
| olumn Name Page Header | 🗌 🖉 🖓 R13        | 2 Filter Accounts            | 78000-1000 - Currency  | Pur Gain/L   |                                | Debit        | [ID] = '78000-1000' | Column | 15           |            |       |
| ouble Underscore       | 🗌 🖉 🖉 R13        | 3 Filter Accounts            | 78000-2000 - Currency  | Pur Gain/L   |                                | Debit        | [ID] = '78000-2000' | Column | 15           |            |       |
| ter Accounts           | 🗌 🖉 🖉 R13        | 4 Filter Accounts            | 79000-1000 - Currency  | Sales Gain/  |                                | Debit        | [ID] = '79000-1000' | Column | 15           |            |       |
| ie .                   | 🗌 🖉 R13          | 5 Filter Accounts            | 79000-2000 - Currency  | Sales Gain/  |                                | Debit        | [ID] = '79000-2000' | Column | 15           |            |       |
| ine                    | 🗌 🖉 🖉 R13        | 5 Filter Accounts            | 80000-1000 - Inventory | Adjustment   |                                | Debit        | [ID] = '80000-1000' | Column | 15           |            |       |
| ize Break              | 🗌 🖉 🖉 R13        | 7 Filter Accounts            | 80000-2000 - Inventory | Adjustment   |                                | Debit        | [ID] = '80000-2000' | Column | 15           |            |       |
| rcentage               | 🗌 🖉 🖉 R13        | 8 Filter Accounts            | 81000-1000 - Labor     |              |                                | Debit        | [ID] = '81000-1000' | Column | IS           |            |       |
| w Calculation          | /_ R13           | Filter Accounts              | 81000-2000 - Labor     |              |                                | Debit        | [ID] = '81000-2000' | Column | 15           |            |       |
| w Name - Center Alien  | . 0,4 R14        | Filter Accounts              | 82000-1000 - Other Cha | arge Expense |                                | Debit        | [ID] = '82000-1000' | Column | 15           |            |       |
| w Name - Left Align    | . 1 R14          | Filter Accounts              | 82000-2000 - Other Cha | arge Expense |                                | Debit        | [ID] = '82000-2000' | Column | 15           |            |       |
| w Name - Pinht Alizo   | . 0,4 R14        | 2 Filter Accounts            | 99000-1000 - Wash Acc  | ount         |                                | Debit        | [ID] = '99000-1000' | Column | 15           |            |       |
| derscore               | R14              | 3 Filter Accounts            | 99000-2000 - Wash Acc  | ount         |                                | Debit        | [ID] = '99000-2000' | Column | 15           |            |       |
|                        | . P. R14         | 4 Underscore                 |                        |              |                                |              |                     |        |              |            |       |
|                        | 0 / R14          | 5 Row Calculation            | Total Expenses :       |              | SUM(R57:R143)                  |              |                     |        |              |            |       |
|                        | □ ℓ, R14         | 5 None                       |                        |              |                                |              |                     |        |              |            |       |
|                        |                  | 7 David Californian          |                        |              | 054 0145                       |              |                     |        |              |            |       |

- 5. Close the Row Designer screen to bring you back to the Report Builder record.
- 6. In the Report Builder screen click on the Column field label to open the Column Designer record. Here is how each columns are setup by default.
  - a. For Current Year columns, Start and End Offset will show BOT to 0. BOT here stands for Beginning of Time while 0 means the current month, which is setup from the Run Date. Take note also that Start Date will show first day of the month while End Date will show last day of the month. If you are printing a report, these Start and End Offset dates will be computed based on date entered on As Of field of Report Setting screen. This means that current month is the month entered in the As Of field.
  - b. For Prior Year columns, Start and End Offset will show BOT to EOY-1yr. BOT here stands for Beginning of Time while EOY-1yr means the End of Year minus 1yr or previous End of Year. Take note also that Start Date will show first day of the month while End Date will show last day of the month. If you are printing a report, these Start and End Offset dates will be computed based on date entered on As Of field of Report Setting screen. This means that current month is the month entered in the As Of field.

|                | signer - income statem          | ient Detail - January 25,   | 2016 12:9:29               |              |                 |                                        |                |                    |                |             |                     |                   |                         |                         |
|----------------|---------------------------------|-----------------------------|----------------------------|--------------|-----------------|----------------------------------------|----------------|--------------------|----------------|-------------|---------------------|-------------------|-------------------------|-------------------------|
|                | e Search Delete Und             | o Duplicate Close           |                            |              |                 |                                        |                |                    |                |             |                     |                   |                         |                         |
| Details        | Audit Log (0)                   |                             |                            |              |                 |                                        |                |                    |                |             |                     |                   |                         |                         |
| Column N       | ame: Income Statemer            | nt Detail - January 25, 20  | 016 12:9:29                | Des          | scription: Inco | me Statement D                         | etail Template |                    |                | Ru          | in Date: 01/25/2016 |                   |                         |                         |
| + Insert       | × Remove $\downarrow_Z^A$ Arran | ge 🗄 Layout 🔍               | Filter Records (F3)        |              |                 |                                        |                |                    |                |             |                     |                   |                         |                         |
| D ID           | Column Type                     | Column Name                 | Caption                    | Start Offset | End Offset      | Start Date                             | End Date       | Column Calculation | Segment Filter | Budget Code | Percentage          | Width             | Alignment               | Format                  |
| C1             | Row Name                        |                             | Column Name                |              |                 |                                        |                |                    |                |             |                     | 450               | Left                    | #,##0.00;(#             |
|                | GL Amounts                      | Current Vens                | Column Name                | ROV          | 0               | 01/01/2016                             | 01/21/2016     |                    |                |             |                     |                   |                         |                         |
| C2             | de Antodrico                    | current rear                | Columnianie                | BOT          | 0               | 01/01/2016                             | 01/51/2010     |                    |                |             |                     | 160               | Right                   | #,##0                   |
| C2             | Units                           | Current Units               | Column Name                | BOY          | 0               | 01/01/2016                             | 01/31/2016     |                    |                |             |                     | 160               | Right                   | #,##0                   |
| C2<br>C3<br>C4 | Units<br>GL Amounts             | Current Units<br>Prior Year | Column Name<br>Column Name | BOY<br>BOT   | 0<br>EOY-1yr    | 01/01/2016<br>01/01/2016<br>01/01/1900 | 01/31/2016     |                    |                |             |                     | 160<br>160<br>160 | Right<br>Right<br>Right | #,##0<br>#,##0<br>#,##0 |